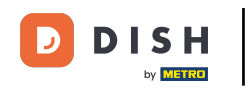

Ouvrez l'application DISH Order Terminal. Vous serez automatiquement redirigé vers les commandes ouvertes. Appuyez ensuite sur l'icône du menu déroulant pour ouvrir les catégories.

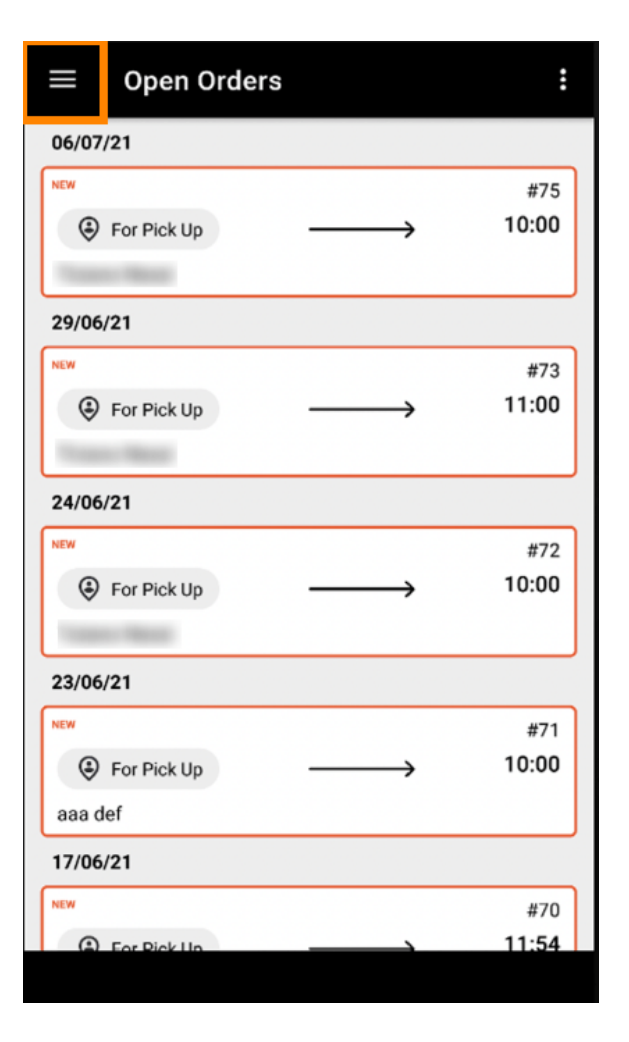

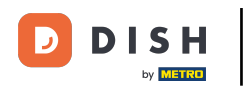

Choisissez les horaires d'ouverture de la catégorie en cliquant.

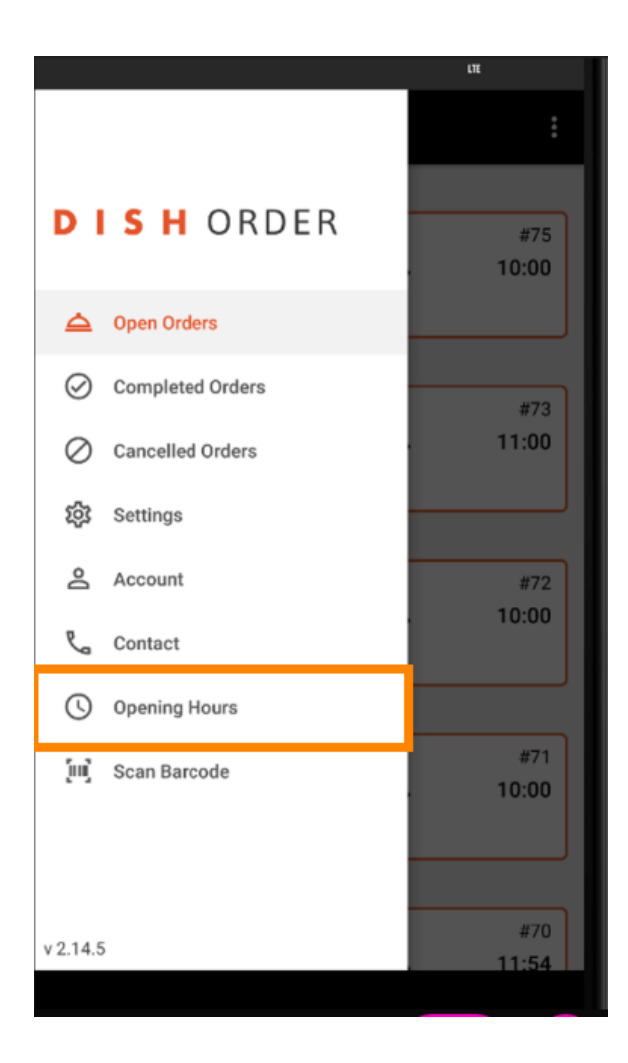

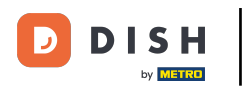

Ici, vous pouvez sélectionner si vous souhaitez accepter les commandes en livraison et/ou à emporter .

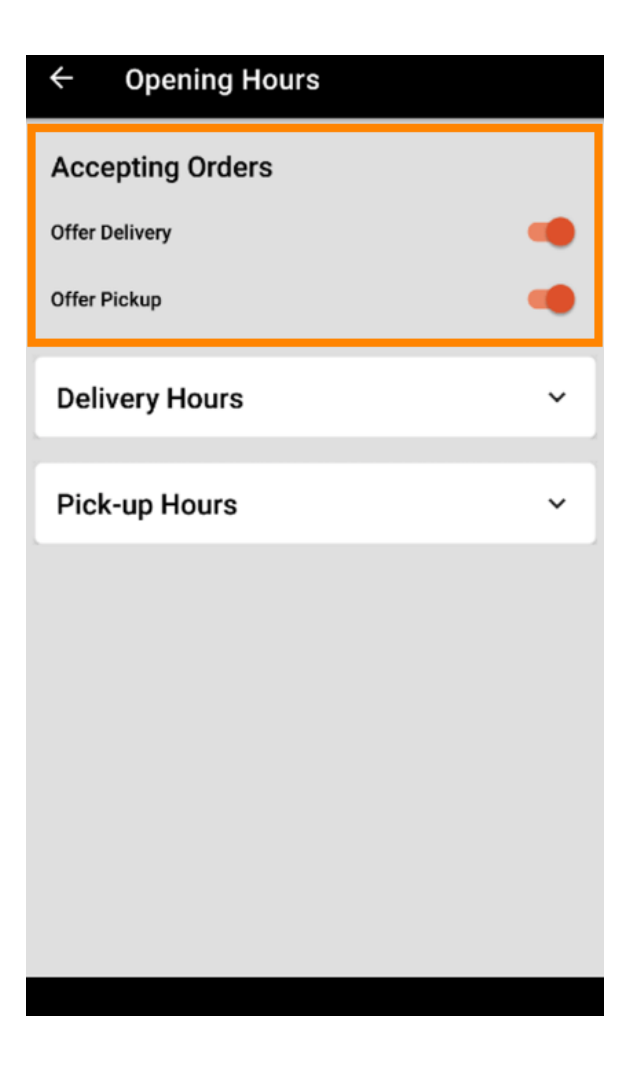

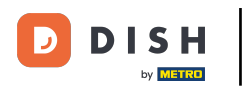

• Avec un onglet sur les heures de livraison/ramassage, vous pouvez voir vos heures d'ouverture actuelles.

| ← Opening Hours |               |
|-----------------|---------------|
| Offer Pickup    |               |
| Delivery Hours  | ~             |
| Pick-up Hours   | ^             |
| Monday          | 00:00 - 23:59 |
| Tuesday         | 00:00 - 23:59 |
| Wednesday       | 00:00 - 23:59 |
| Thursday        | 00:00 - 23:59 |
| Friday          | 00:00 - 23:59 |
| Saturday        | 00:00 - 23:59 |
| Sunday          | 00:00 - 23:59 |
|                 | CHANGE        |

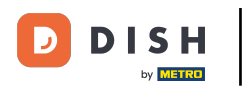

## Sélectionnez Modifier pour ouvrir le menu et modifier vos horaires d'ouverture.

| ← Opening Hours |               |
|-----------------|---------------|
| Offer Pickup    |               |
| Delivery Hours  | ~             |
| Pick-up Hours   | ^             |
| Monday          | 00:00 - 23:59 |
| Tuesday         | 00:00 - 23:59 |
| Wednesday       | 00:00 - 23:59 |
| Thursday        | 00:00 - 23:59 |
| Friday          | 00:00 - 23:59 |
| Saturday        | 00:00 - 23:59 |
| Sunday          | 00:00 - 23:59 |
|                 | CHANGE        |
|                 | 7             |

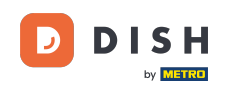

Ici, vous pouvez choisir les mêmes horaires que dans votre panneau d'administration. Vous pouvez choisir entre une ouverture 24h/24, 7j/7, quotidienne ou flexible. Remarque: « 24h/24, 7j/7 » signifie que votre établissement est ouvert tous les jours sans exception.

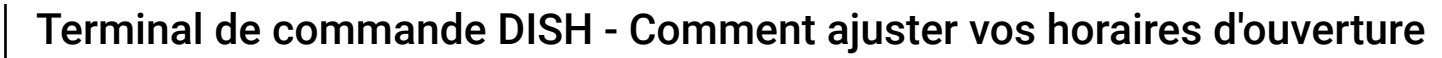

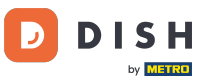

| ← Pick-up Hours                                                                                                |       |          |  |  |
|----------------------------------------------------------------------------------------------------|-------|----------|--|--|
| Pick-up Days                                                                                                   |       |          |  |  |
| 24/7                                                                                                    | DAILY | FLEXIBLE |  |  |
| Pick-up Hours<br>Customers can place pick-up orders in your restaurant<br>every day from 12:00 am to 11:59 pm. |       |          |  |  |
|                                                                                                    |       |          |  |  |

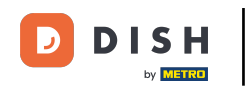

En cliquant sur « Quotidien », vous pouvez définir les mêmes horaires d'ouverture pour certains jours. Cliquez sur le jour pour sélectionner (orange) ou désélectionner (blanc) les jours.

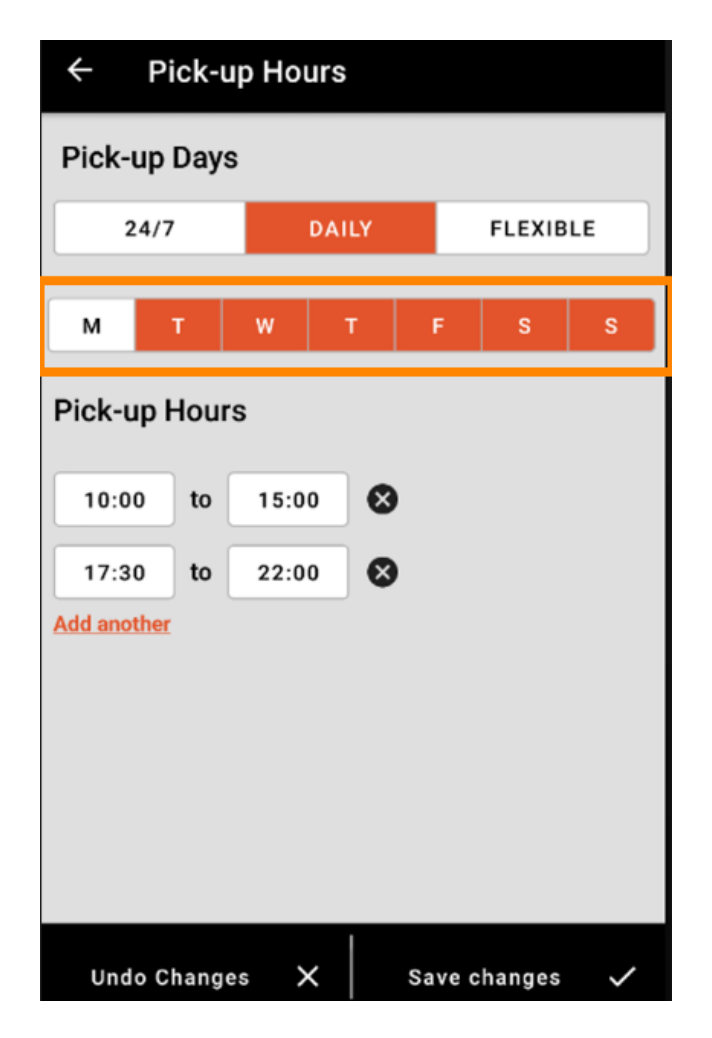

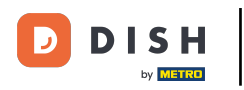

• Pour régler l'heure d'ouverture, cliquez sur le champ de l'heure .

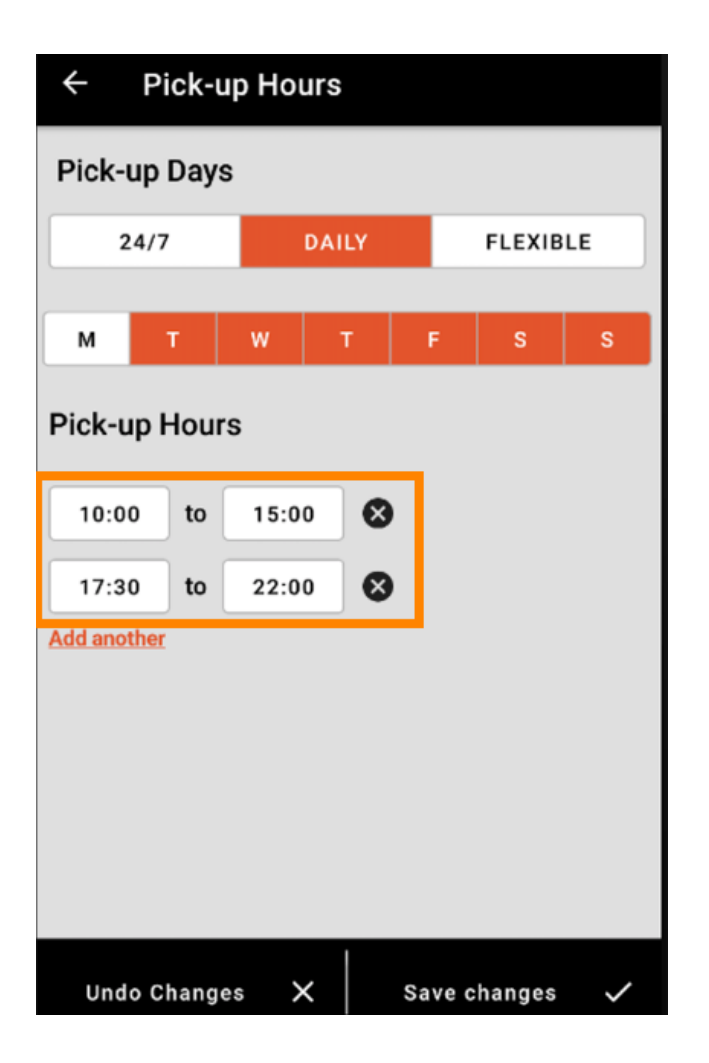

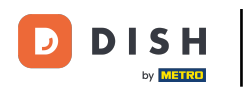

Sélectionnez l'heure et les minutes que vous souhaitez saisir et validez en cliquant sur ok .

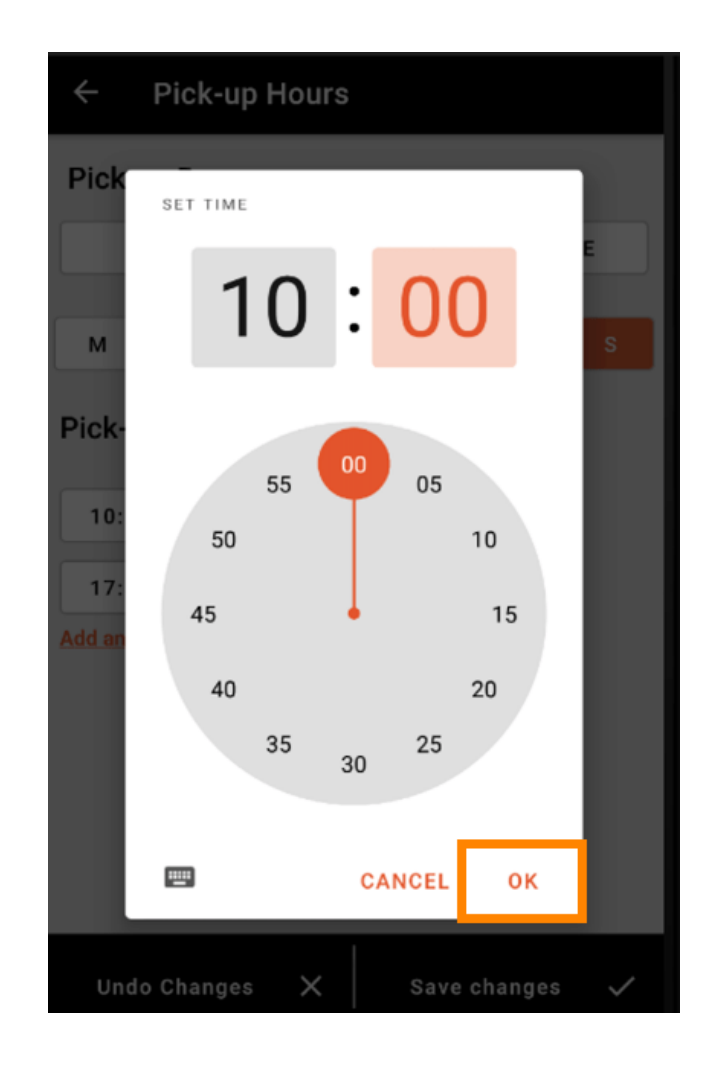

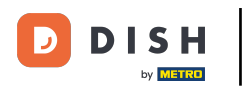

Cliquez sur ajouter un autre pour ajouter une heure d'ouverture supplémentaire.

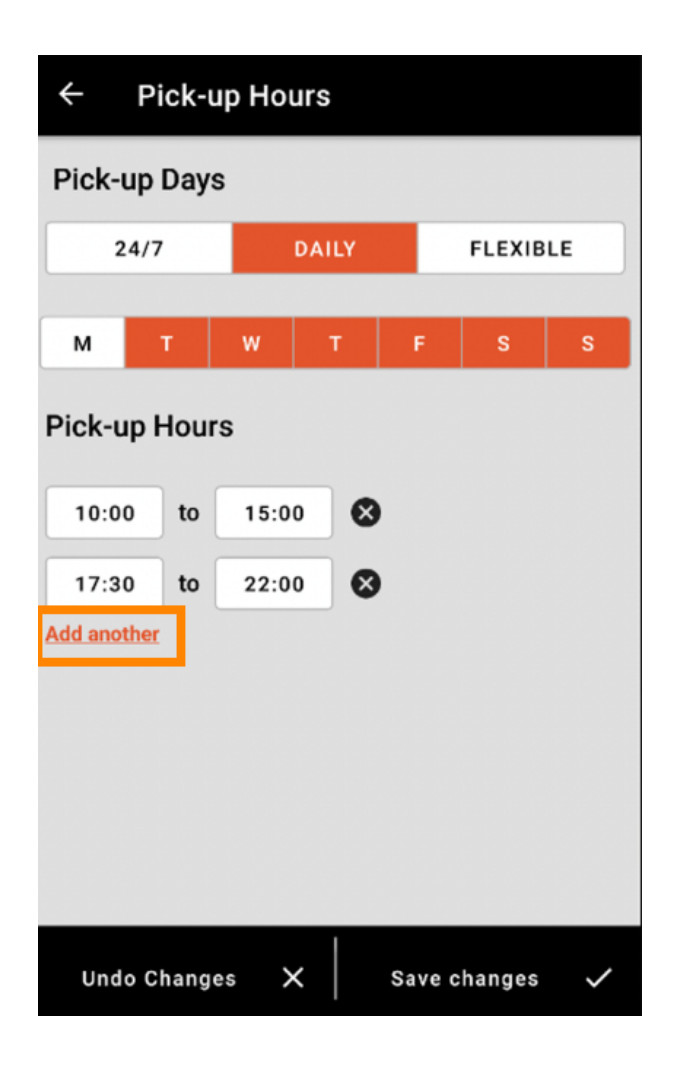

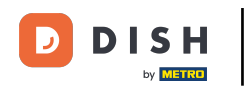

En cliquant sur le bouton croix à côté de l'heure d'ouverture, vous pouvez supprimer les heures d'ouverture correspondantes.

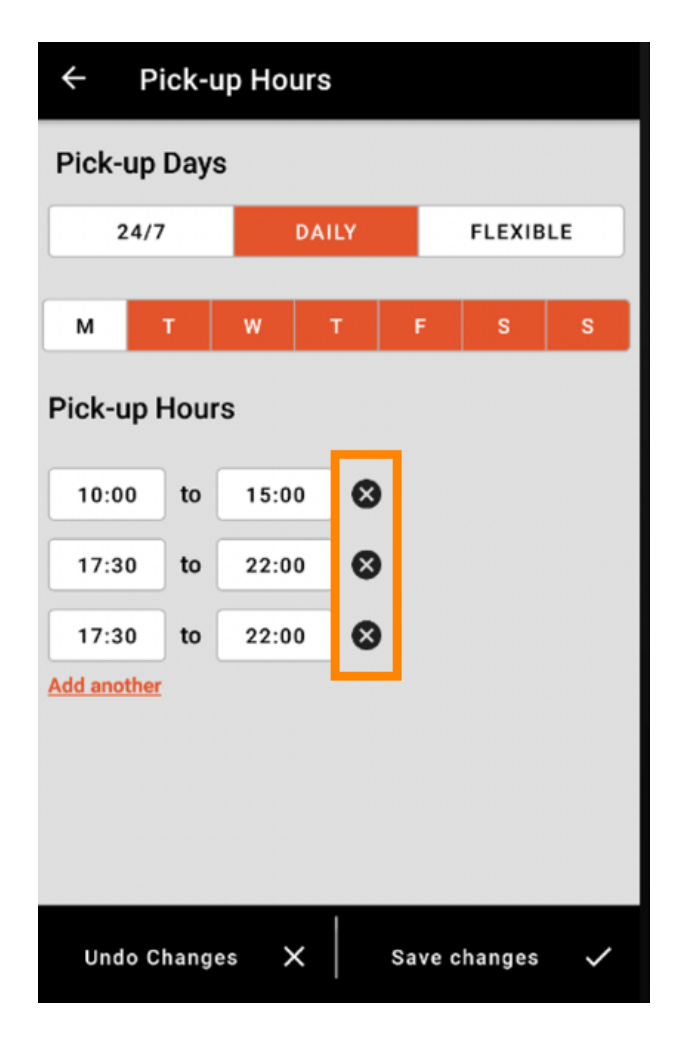

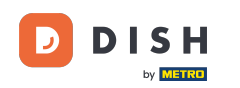

En sélectionnant « flexible », vous pouvez activer/désactiver les jours en cliquant sur le bouton de commutation. Remarque : vous pouvez ici modifier et ajouter d'autres horaires par jour, comme dans les étapes précédentes, en cliquant sur la fenêtre horaire ou en cliquant sur « ajouter un autre ».

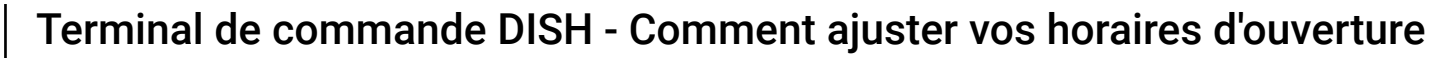

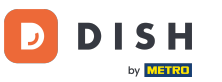

| ← Pick-up Hours |       |               |  |  |
|-----------------|-------|---------------|--|--|
| Pick-up Days    |       |               |  |  |
| 24/7            | DAILY | FLEXIBLE      |  |  |
| Pick-up Hours   |       |               |  |  |
| Monday          |       | _             |  |  |
| 00:00 to        | 23:59 | •             |  |  |
| Add another     |       |               |  |  |
| Tuesday         |       |               |  |  |
| 00:00 to        | 23:59 | •             |  |  |
| Add another     |       |               |  |  |
| Wednesday       |       |               |  |  |
| 00:00 to        | 23:59 | •             |  |  |
| Add another     |       |               |  |  |
| Undo Changes    | s X s | ave changes 🗸 |  |  |

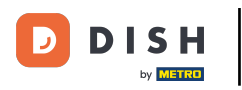

Pour sauvegarder vos modifications de vos horaires d'ouverture, pensez à cliquer sur enregistrer les modifications .

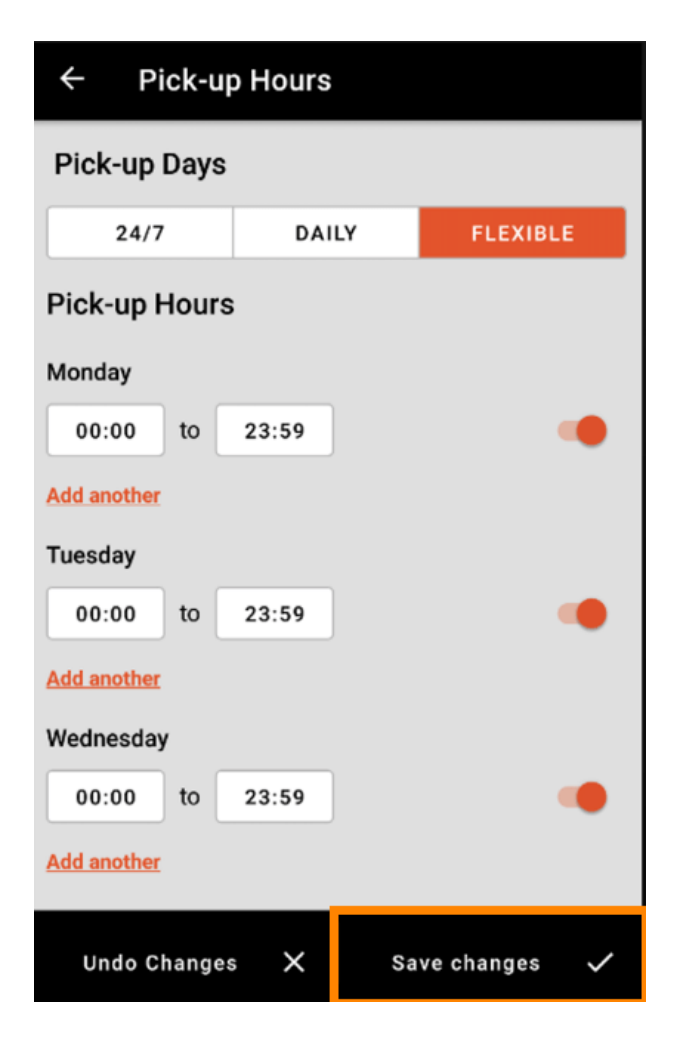

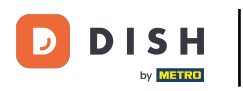

Appuyez sur oui pour confirmer vos modifications.

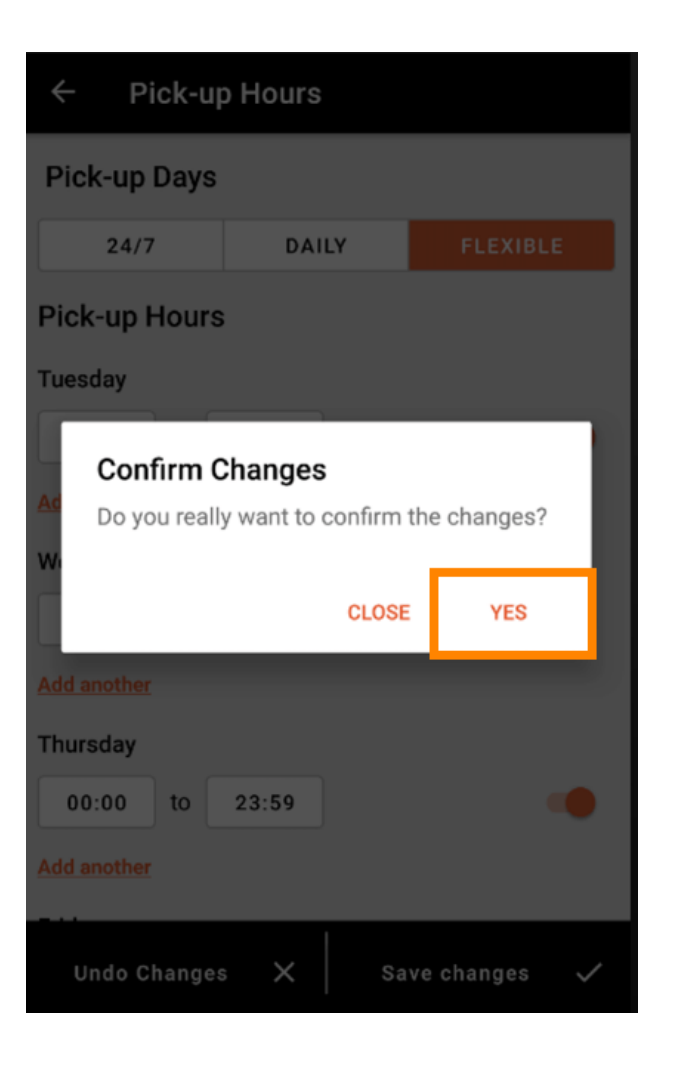

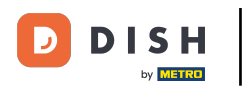

Vous verrez alors la notification des heures de livraison/ramassage mises à jour avec succès.

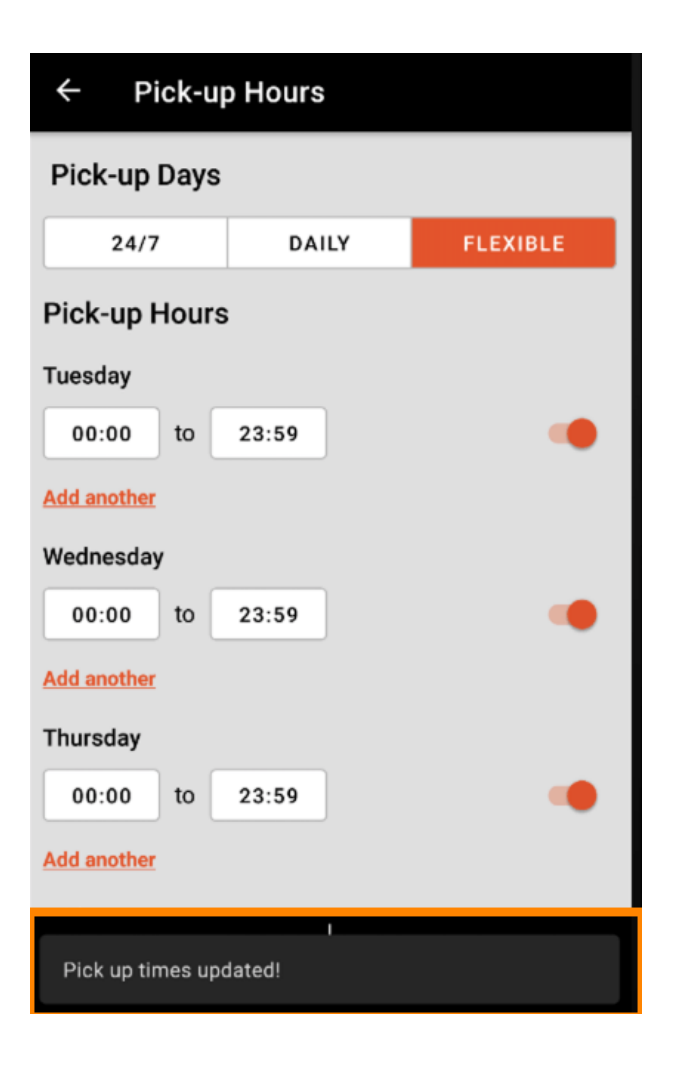

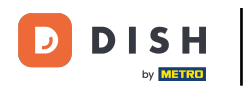

Pour revenir à l'aperçu de vos horaires d'ouverture, cliquez simplement sur la flèche. Voilà, c'est tout. C'est fini.

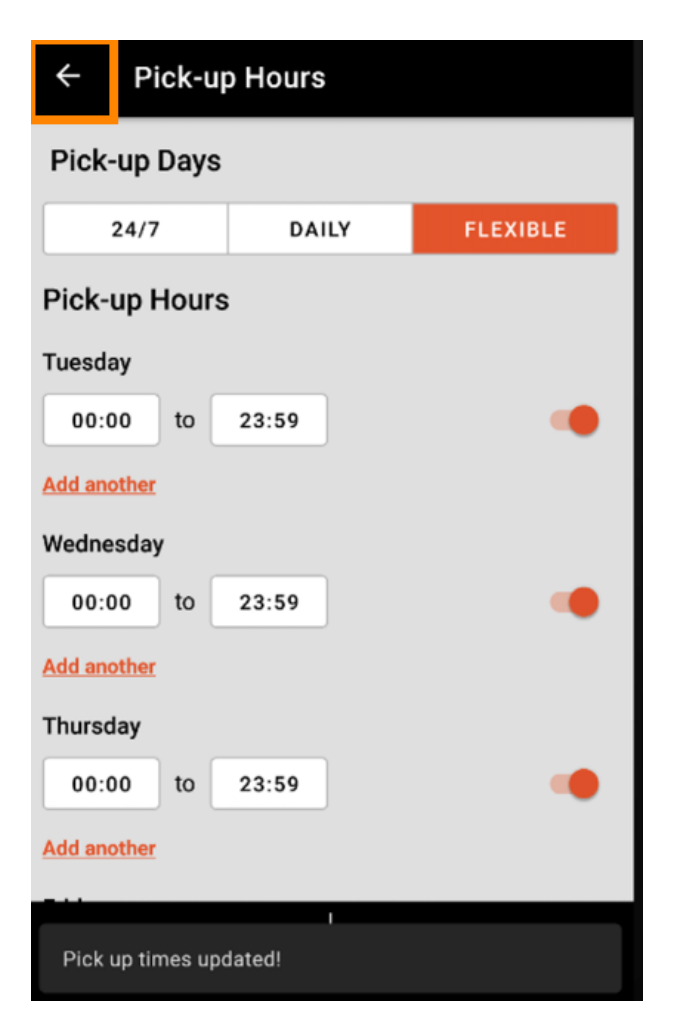

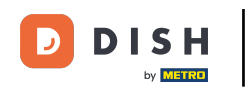

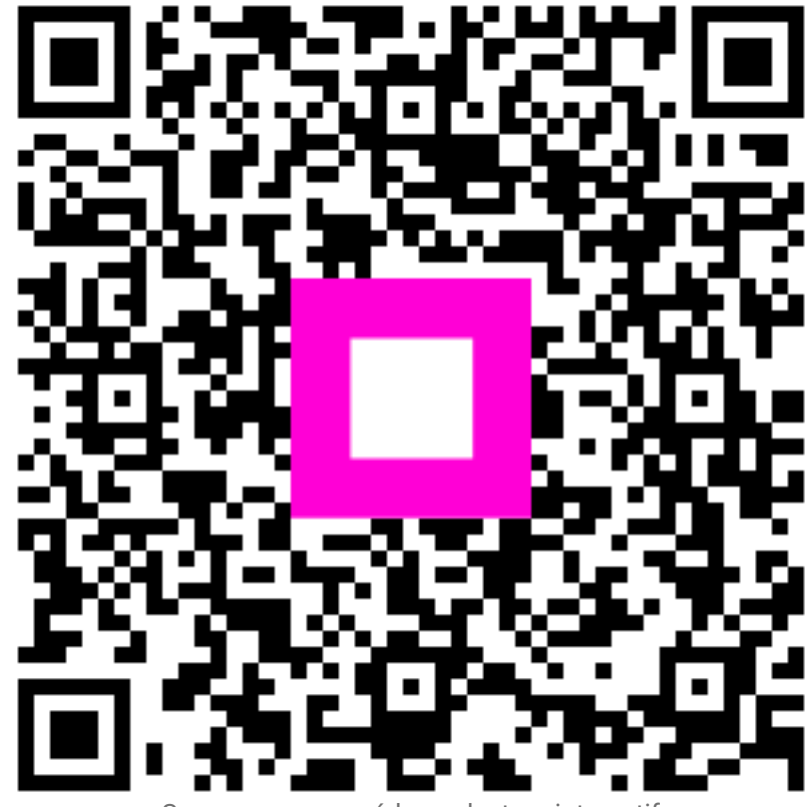

Scannez pour accéder au lecteur interactif